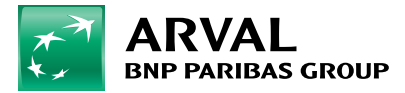

## Jak korzystać z usługi wymiany opon?

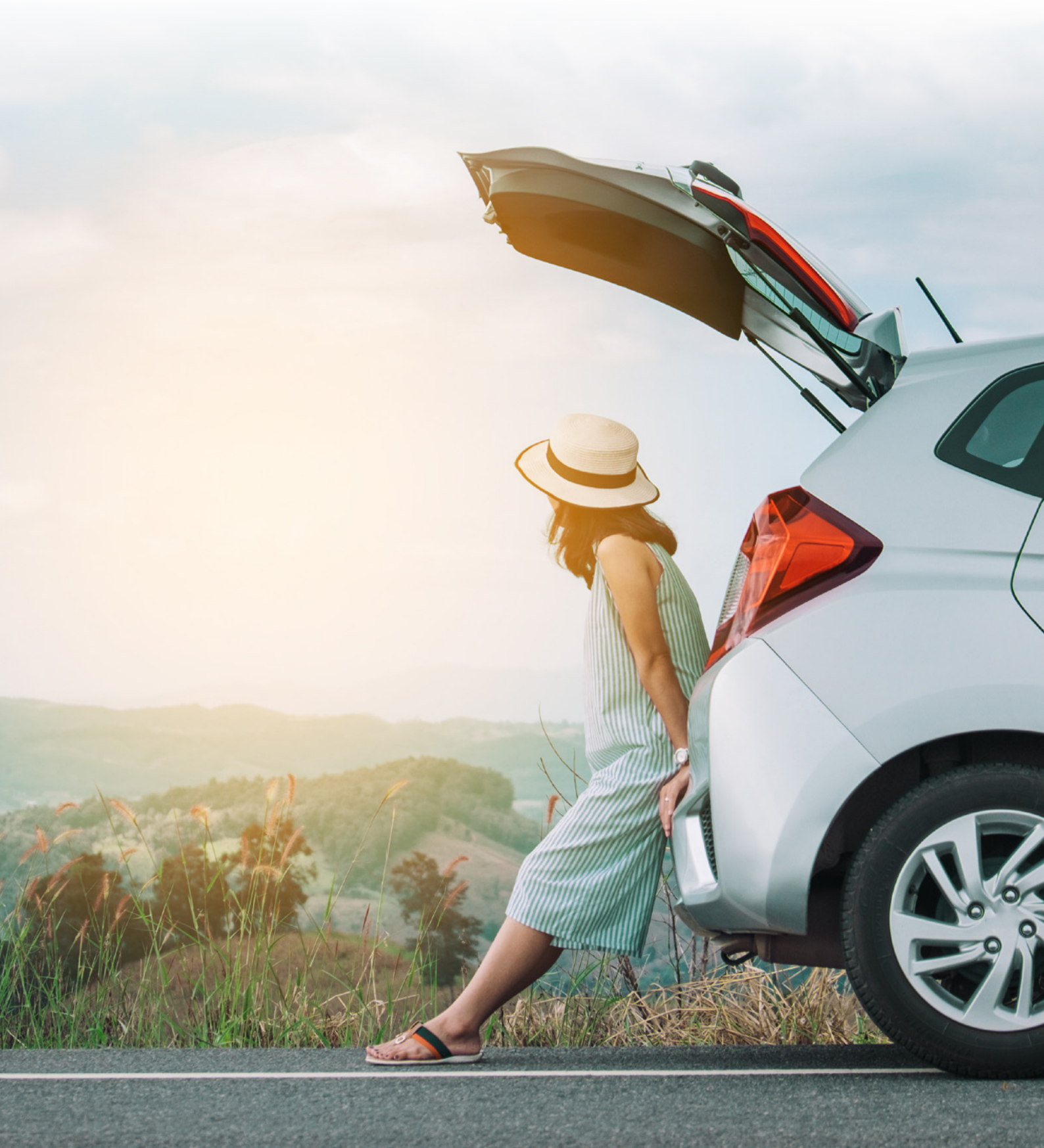

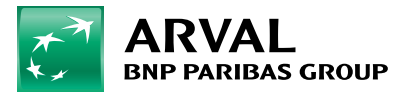

## 1. Umówienie wymiany opon przez aplikację My Arval Mobile – kroki

1. Zaloguj się na konto użytkownika w My Arval Mobile i kliknij w ikonę "Opony".

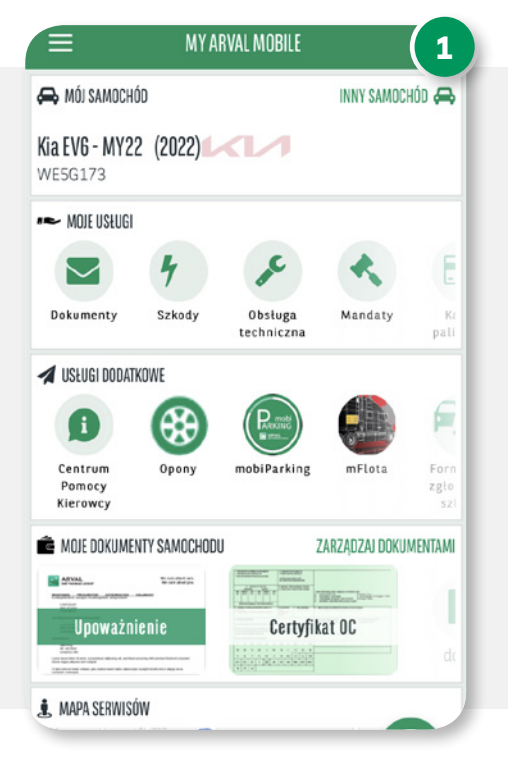

3. Wpisz imię i nazwisko, a następnie kliknij zapisz.

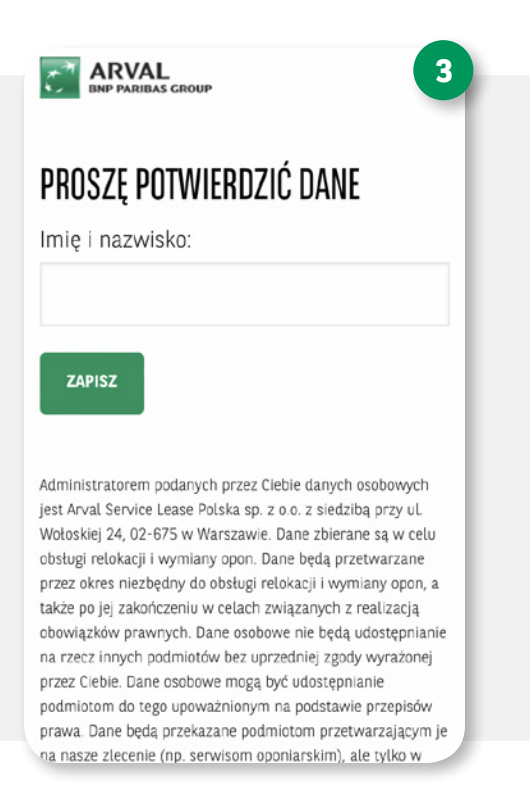

2. Sprawdź dane firmy i pojazdu i kliknij zapisz.

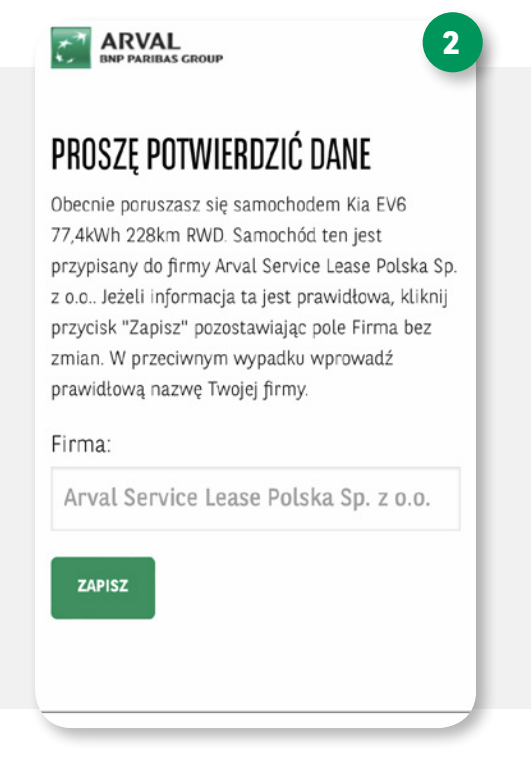

 Wprowadź numer telefonu do kontaktu, następnie kliknij zapisz.

\*Numer telefonu potrzebny jest do kontaktu z użytkownikiem.

| ARVAL BNP PARIBAS GROUP                                                                        |
|------------------------------------------------------------------------------------------------|
| PROSZĘ POTWIERDZIĆ DANE                                                                        |
| Szanowny Użytkowniku, nr telefonu jest konieczny<br>w celu zapewnienia skutecznej komunikacji. |
| Telefon komórkowy, na który będą<br>wysyłane komunikaty z Serwisu:                             |
| +48                                                                                            |
| ZAPISZ                                                                                         |
| © SerwisArval.pl Arval Polska +48 22 45 45 500                                                 |

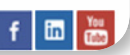

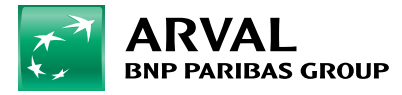

5. Wpisz adres e-mail, a następnie zapisz informację.

\*Adres e-mail potrzebny jest do kontaktu z użytkownikiem.

| BNP PARIBAS GROUP 5                                                             | ENP PARIEAS CROUP                                                                                                    |
|---------------------------------------------------------------------------------|----------------------------------------------------------------------------------------------------|
| PROSZE POTWIERDZIĆ DANE                                                         | PROSZĘ POTWIERDZIĆ DANE                                                                                                    |
| E-mail:                                                                         | Do Twojego pojazdu zostały zarezerwowane nowe<br>opony, które będzie można zainstalować w serwisie<br>wskazanym poniżej. Prosimy o potwierdzenie wyboru<br>serwisu lub wybór alternatywnego. |
| <ul> <li>Zaznacz to pole, jeżeli nie posiadasz<br/>adresu emailowego</li> </ul> | NAZWA<br>Premio MAXIMOBIL (Ochota)<br>ADRES<br>ul. Municupalna 534. Warszawa 02-281                                                                                                    |
| ZAPISZ                                                                          | GODZINY OTWARCIA<br>pon-pt: 09:00-17:30                                                                                                    |
|                                                                                 | ZAPISZ                                                                                                    |
| © SerwisArval.pl Arval Polska +48 22 45 45 500                                  | WYBIERZ INNY SERWIS                                                                                                    |
| f in 📷                                                                          |                                                                                                    |
| ок                                                                              | © SerwisArval.pl Arval Polska +48 22 45 45 500                                                                                                    |

7. Jeśli chcesz zmienić serwis, wybierz miasto i województwo:

| Wybierz z ro                | ozwijanej listy poniżej            | województwo |
|-----------------------------|------------------------------------|-------------|
| i miasto naj<br>Twojego san | olizsze miejscu uzytko<br>nochodu: | wania       |
| mazowiec                    | kie                                | •           |
| Warszawa                    | L                                  | •           |
| Jeśli uważas                | z, że lista powinna zo:            | stać        |
| rozbudowan<br>wpisz jego n  | a o dodatkowe miasto<br>nazwę:     | proszę      |
| wproz jego r                | uzwy.                              |             |

6. Potwierdź lub zmień przypisany serwis oponiarski.

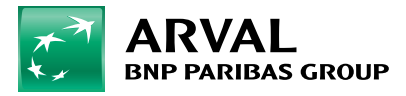

8. Wybierz nowy serwis:

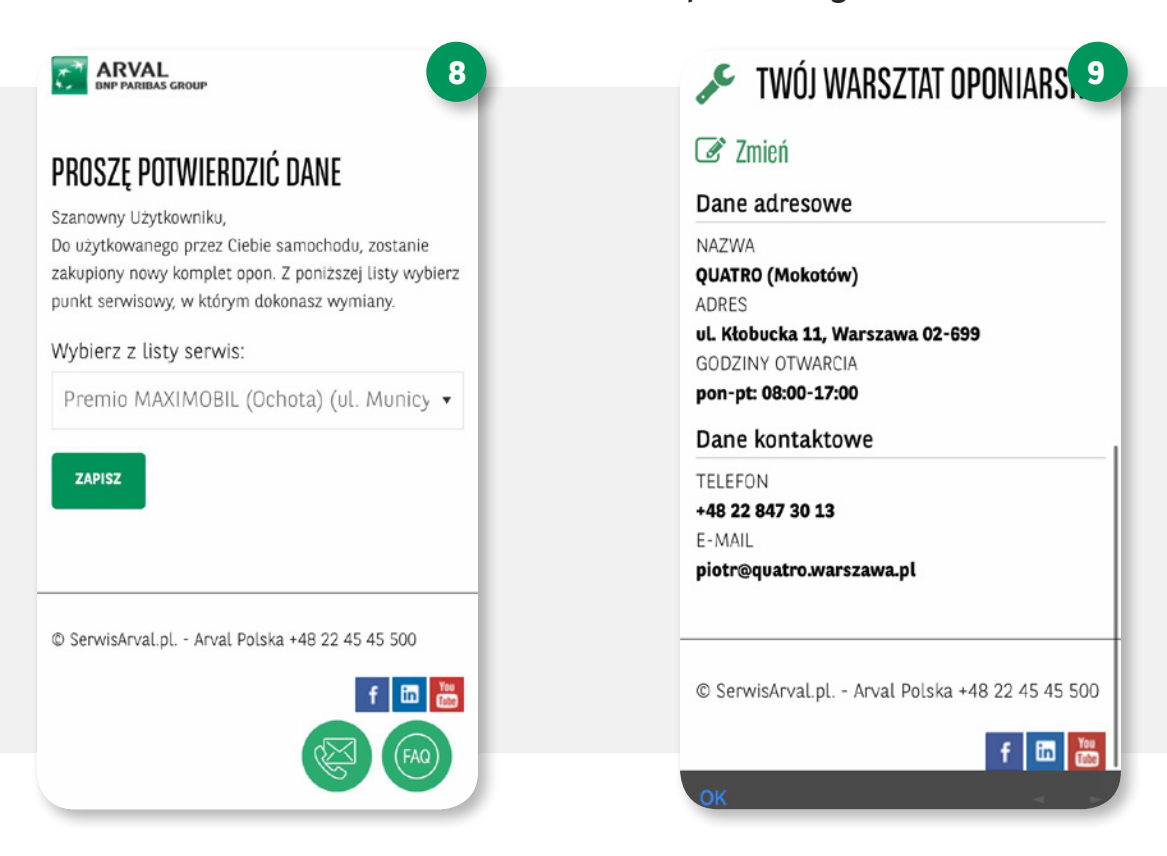

10. W panelu kliknij w "Umów się na wymianę opon".

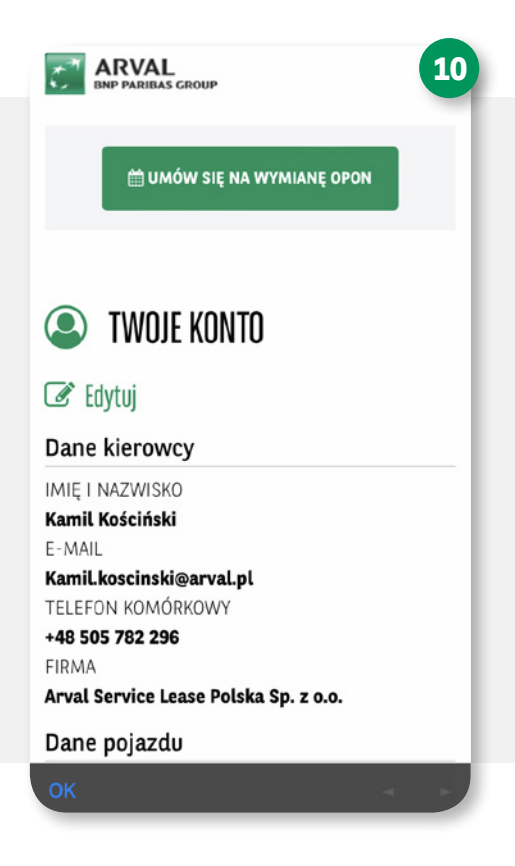

9. Sprawdź dane przypisanego warsztatu oponiarskiego.

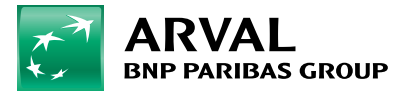

11. W zależności od tego czy posiadasz usługę Door-to-Door (usługa DTD) wybierz odpowiednią opcję. Jeśli korzystasz z usługi DTD kliknij w przycisk "Usługa DTD", wpisz adres odbioru auta oraz wybierz termin, w którym kierowca odbierze od Ciebie pojazd. Kierowca pojawi się pod podanym adresem godzinę wcześniej niż planowana wizyta. Jeżeli dostarczasz samochód do warsztatu we własnym zakresie kliknij w przycisk "Bez usługi DTD".

|                                                                                                    | 11                                                                          |  |
|----------------------------------------------------------------------------------------------------|-----------------------------------------------------------------------------|--|
| ← Powrót                                                                                                    |                                                                             |  |
| 🛗 UMÓW SIĘ NA WYMI/<br>Opon                                                                                                    | ANĘ                                                                         |  |
| Posiadasz usługę Door-to-Door. Jeśli o<br>skorzystać, kliknij przycisk "Usługa D<br>termin, w którym kierowca odbierze o<br>auto. Jeżeli jednak we własnym zakre<br>dostarczysz auto do serwisu, kliknij p<br>usługi DTD" i umów się na wymianę o | chcesz z niej<br>TD" i wybierz<br>vd Ciebie<br>sie<br>rzycisk "Bez<br>rpon. |  |
| 🗸 USŁUGA DTD                                                                                                    |                                                                             |  |
| × BEZ USŁUGI DTD                                                                                                    |                                                                             |  |
|                                                                                                    |                                                                             |  |
| @ SanwisAnyal pl - Anyal Daleka +48 '                                                                                                    | 22 45 45 500                                                                |  |

12. W panelu "Umów się na wymianę opon" możesz wybrać datę oraz godzinę wizyty w warsztacie.

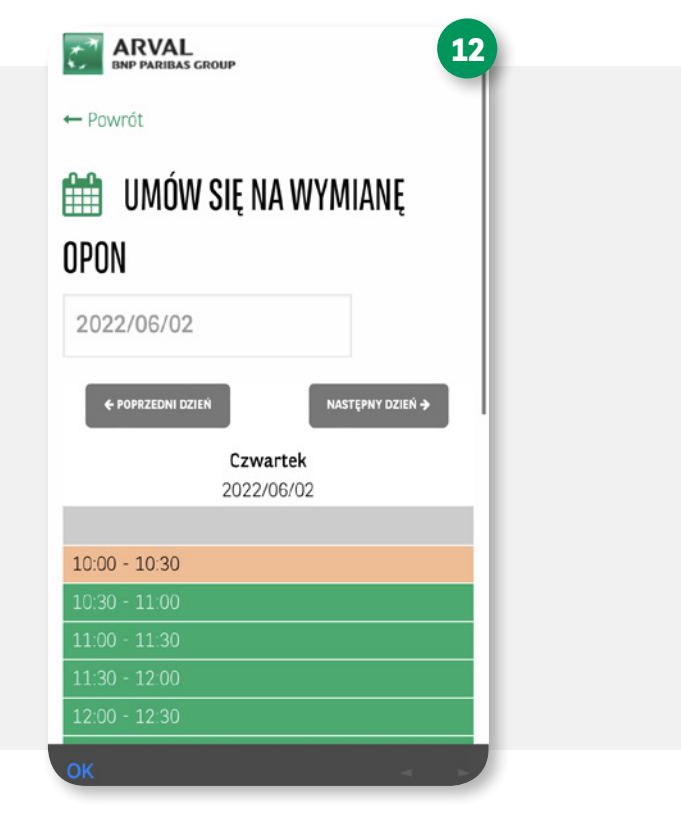

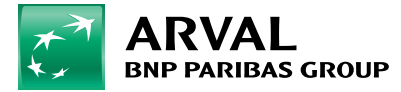

13. Po poprawnym umówieniu się na wizytę w serwisie, dostaniesz od nas wiadomość SMS potwierdzającą wybranie terminu. Wiadomość SMS otrzymasz także w przeddzień umówionej wymiany opon.

| województwo i mieste polibliższe miejscu                                                                                                    | .3a        |   |
|----------------------------------------------------------------------------------------------------|------------|---|
| wojewouztwo i miasto najbuzsze miejscu<br>użytkowania Twojego samochodu:                                                                                                    |            |   |
| i i i i i i i i i i i i i i i i i i i                                                                                                    | 1          |   |
| wybierz                                                                                                    |            |   |
|                                                                                                    | e l        |   |
| Wybierz                                                                                                    | 1          |   |
| Wybierz z listy serwis:                                                                                                    |            |   |
| wybierz                                                                                                    |            |   |
| 740157                                                                                                    |            |   |
|                                                                                                    |            |   |
|                                                                                                    |            |   |
|                                                                                                    | -          |   |
| © SerwisArval.pl Arval Polska +48 22 45 45 50                                                                                                    | 0          |   |
|                                                                                                    | .          |   |
|                                                                                                    |            |   |
| · · · · · · · · · · · · · · · · · · ·                                                                                                    |            |   |
| ok a                                                                                                    |            |   |
| ок                                                                                                    |            |   |
| OK                                                                                                    | <b>3</b> b | R |
| OK<br>Wybierz z rozwijanej listy poniżej<br>województwo i miasto najbliższe miejscu                                                                                                    | 3b         | Ň |
| OK<br>Wybierz z rozwijanej listy poniżej<br>województwo i miasto najbliższe miejscu<br>użytkowania Twojego samochodu:                                                                                                    | 3b         |   |
| OK<br>Wybierz z rozwijanej listy poniżej<br>województwo i miasto najbliższe miejscu<br>użytkowania Twojego samochodu:<br>wybierz                                                                                                    | 3b         |   |
| oK<br>Wybierz z rozwijanej listy poniżej<br>województwo i miasto najbliższe miejscu<br>użytkowania Twojego samochodu:<br>wybierz                                                                                                    | 3b         |   |
| oK<br>Wybierz z rozwijanej listy poniżej<br>województwo i miasto najbliższe miejscu<br>użytkowania Twojego samochodu:<br>wybierz<br>✓ wybierz                                                                                                    | 3b         |   |
| OK<br>Wybierz z rozwijanej listy poniżej<br>województwo i miasto najbliższe miejscu<br>użytkowania Twojego samochodu:<br>wybierz<br>✓ wybierz<br>mazowieckie<br>wielkopolskie                                                                                                    | 3b         |   |
| OK<br>Wybierz z rozwijanej listy poniżej<br>województwo i miasto najbliższe miejscu<br>użytkowania Twojego samochodu:<br>wybierz<br>mazowieckie<br>wielkopolskie<br>dolnośląskie                                                                                                    | 3b         |   |
| OK<br>Wybierz z rozwijanej listy poniżej<br>województwo i miasto najbliższe miejscu<br>użytkowania Twojego samochodu:<br>wybierz<br>mazowieckie<br>wielkopolskie<br>dolnośląskie<br>śląskie                                                                                                    | 3b<br>-    |   |
| OK       Wybierz z rozwijanej listy poniżej       województwo i miasto najbliższe miejscu       użytkowania Twojego samochodu:       wybierz       ✓ wybierz       mazowieckie       dolnośląskie       śląskie       małopolskie                                                                                           | 3b<br>-    |   |
| OK<br>Wybierz z rozwijanej listy poniżej<br>województwo i miasto najbliższe miejscu<br>użytkowania Twojego samochodu:<br>wybierz<br>mazowieckie<br>dolnośląskie<br>śląskie<br>małopolskie<br>pomorskie                                                                                                    | 3b         |   |
| OK       Wybierz z rozwijanej listy poniżej       województwo i miasto najbliższe miejscu       użytkowania Twojego samochodu:       wybierz       wielkopolskie       dolnośląskie       śląskie       małopolskie       pomorskie       łódzkie                                                                           | 3b         |   |
| OK         Wybierz z rozwijanej listy poniżej         województwo i miasto najbliższe miejscu         użytkowania Twojego samochodu:         wybierz         wielkopolskie         dolnośląskie         śląskie         małopolskie         pomorskie         łódzkie         kujawsko-pomorskie         22 45 45 50        | 3 <b>b</b> |   |
| OK         Wybierz z rozwijanej listy poniżej         województwo i miasto najbliższe miejscu         użytkowania Twojego samochodu:         wybierz         wielkopolskie         dolnośląskie         śląskie         małopolskie         pomorskie         łódzkie         kujawsko-pomorskie         zachodniopomorskie | <b>3b</b>  |   |

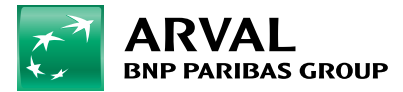

## 2. Zgłoszenie relokacji opon przez aplikację My Arval Mobile – kroki

Jeżeli na stałe zmieniła się lokalizacja użytkowania pojazdu lub wybierasz serwis oponiarski pierwszy raz, należy zlecić relokację opon.

- 1. Kliknij w przycisk "Zmień"
- Z rozwijanej listy wybierz województwo i miasto najbliższe miejscu użytkowania Twojego pojazdu, a następnie wybierz z rozwijanej listy serwis.

| 💉 TWÓJ WARSZTAT OPONIARS 1                                                                 | Wybierz z rozwijanej listy poniżej <b>2</b><br>województwo i miasto naibliższe miejscu |
|--------------------------------------------------------------------------------------------|----------------------------------------------------------------------------------------|
| 🕝 Zmień                                                                                    | użytkowania Twojego samochodu:                                                         |
| Dane adresowe                                                                              | wybierz 🔹                                                                              |
| NAZWA<br>QUATRO (Mokotów)<br>ADRES<br>ul. Kłobucka 11, Warszawa 02-699<br>GODZINY OTWARCIA | wybierz 🔻                                                                              |
| pon-pt: 08:00-17:00                                                                        | wybierz                                                                                |
| Dane kontaktowe                                                                            | vy bier 2                                                                              |
| TELEFON<br>+48 22 847 30 13<br>E-MAIL<br>piotr@quatro.warszawa.pl                          | ZAPISZ                                                                                 |
| © SerwisArval.pl Arval Polska +48 22 45 45 500                                             | © SerwisArval.pl Arval Polska +48 22 45 45 500                                         |
| ок                                                                                         | ОК 🖉 🔛                                                                                 |

3. O zakończeniu relokacji poinformujemy Cię mailowo.

UWAGA: Dopiero po zakończeniu procesu relokacji serwis widoczny w panelu głównym zmieni się na serwis docelowy i możliwe będzie zarezerwowanie terminu wymiany opon w nowym serwisie.

## 3. Anulowanie wizyty w warsztacie oponiarskim.

Jeżeli chcesz anulować wizytę w warsztacie oponiarskim, kliknij w przycisk "Anuluj umówioną wizytę" w platformie My Arval lub aplikacji My Arval Mobile, na panelu z informacją o aktualnym warsztacie.